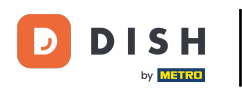

i

Welkom op het DISH POS dashboard. In deze handleiding laten we je zien hoe je menukaarten beheert en rangschikt.

| DISH POS v3.80.0                                         |   | (V) DISH Demo NL 0                                         | 😚 Dish Support                                       | D dish_nl_video@dish.digital ∨                                     |
|----------------------------------------------------------|---|------------------------------------------------------------|------------------------------------------------------|--------------------------------------------------------------------|
| <ul> <li>Minimaliseer menu</li> <li>Dashboard</li> </ul> |   | Dashboard                                                  |                                                      | Toon bedragen inclusief btw                                        |
| 🕥 Artikelen                                              | ~ | Omzetdetails                                               |                                                      |                                                                    |
| -\∕- Financiën                                           | ~ | - Deze week - Vorige week                                  |                                                      |                                                                    |
| ô Algemeen beheer                                        | ~ | €100<br>€90                                                | OMZET TOT VANDAAG<br>DEZE WEEK                       | OMZET TOT VANDAAG OMZET TOTAAL<br>VORIGE WEEK VORIGE WEEK          |
| Η Betalen                                                | ~ | €80<br>€70                                                 | £ 0,00                                               |                                                                    |
| . Selfservice                                            | ~ | €60<br>€50<br>€40<br>€30                                   | GEM. BESTEDING TOT<br>VANDAAG<br>DEZE WEEK<br>€ 0,00 | GEM. BESTEDING TOT<br>VANDAAG VORIGE WEEK<br>VORIGE WEEK<br>€ 0,00 |
|                                                          |   | €20<br>€10<br>€0                                           | TRANSACTIES TOT<br>VANDAAG<br>DEZE WEEK              | TRANSACTIES TOT<br>VANDAAG VORIGE WEEK<br>VORIGE WEEK<br>O         |
|                                                          |   | maandag dinsdag woensdag donderdag vrijdag zaterdag zondag | 0                                                    | 0                                                                  |

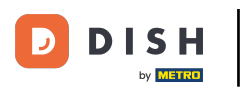

#### Klik eerst op Artikelen.

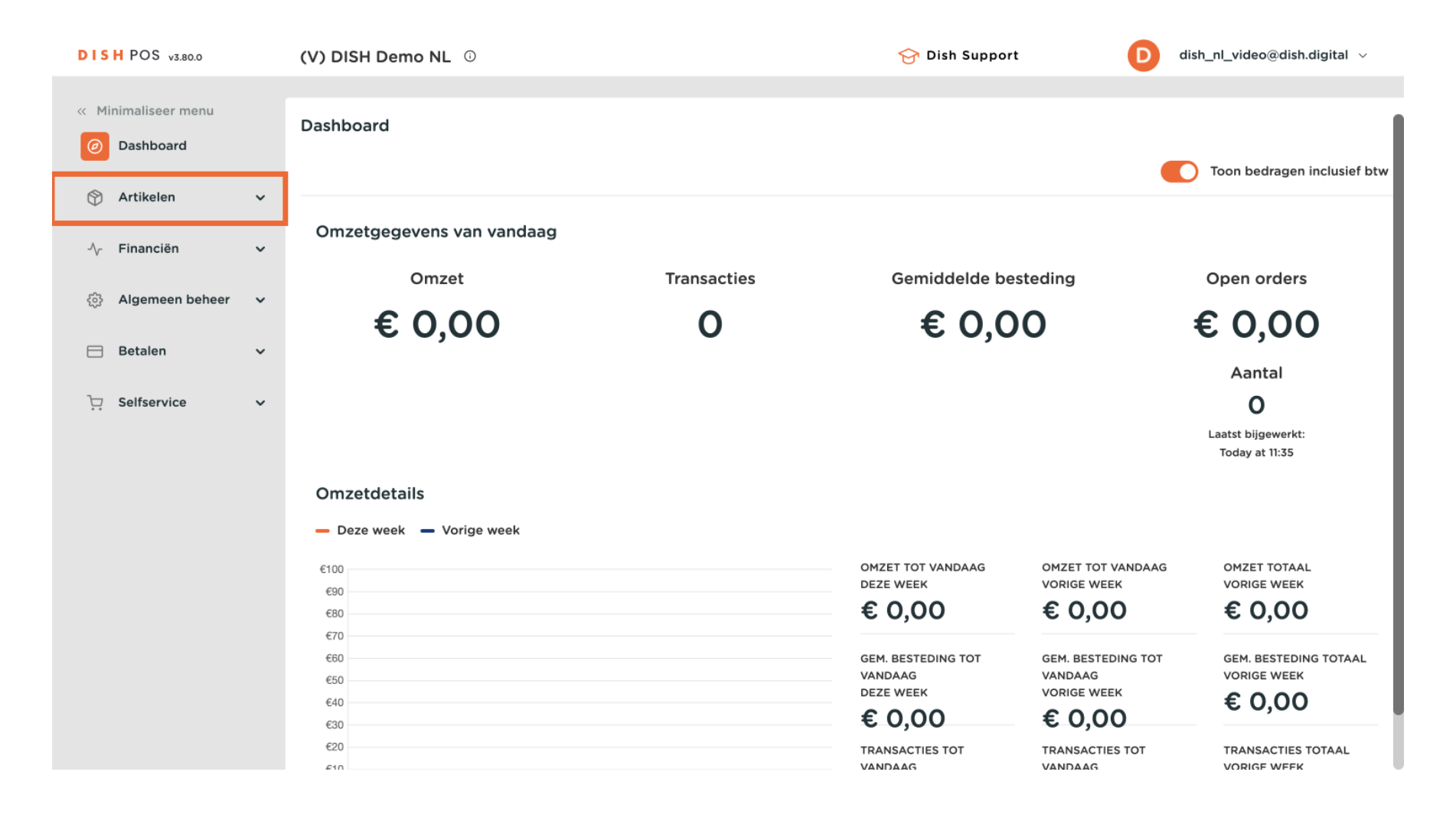

#### Hoe beheer en rangschik ik menukaarten (inclusief subcategorieën)?

#### Ga dan naar Menu's.

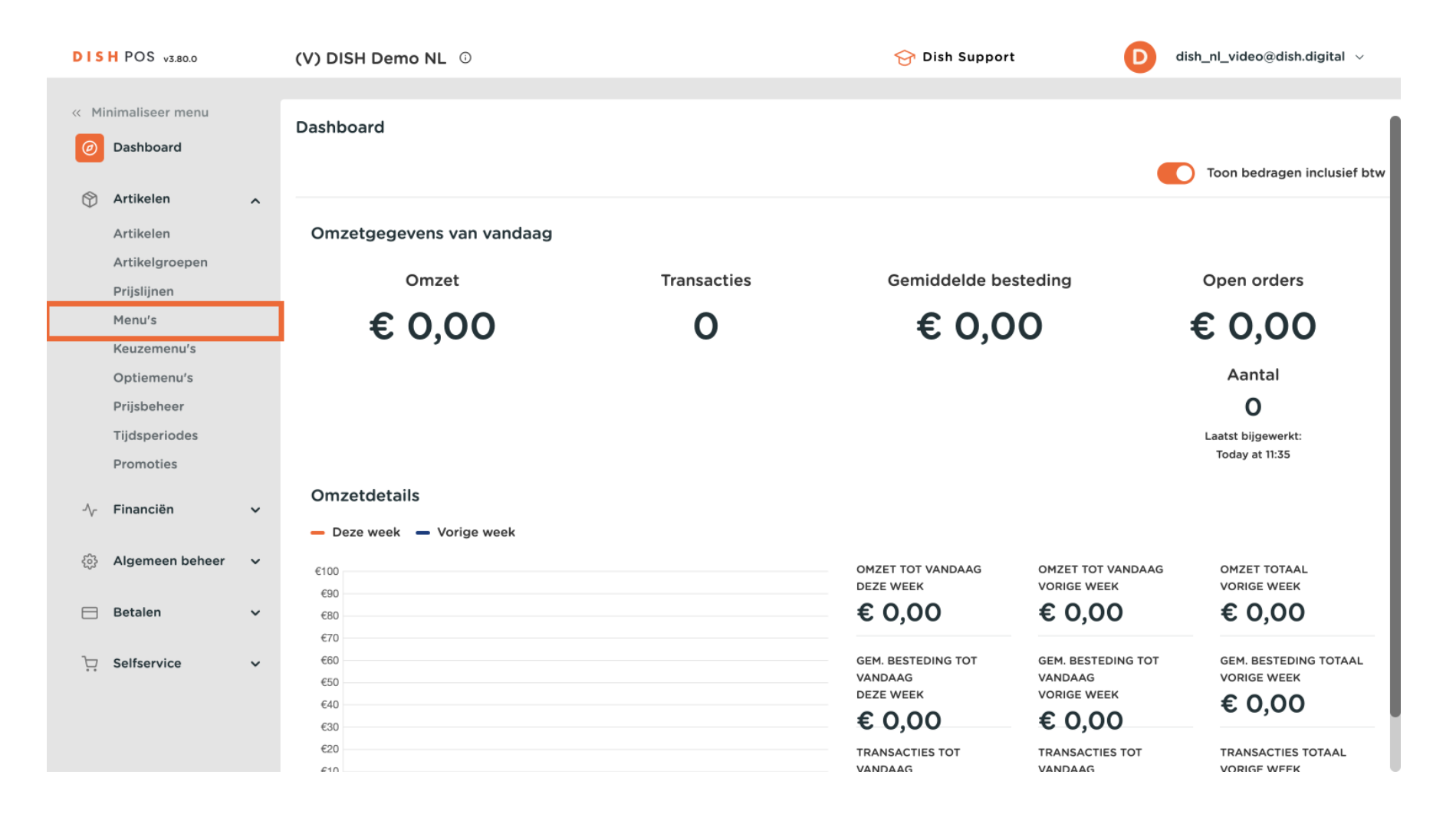

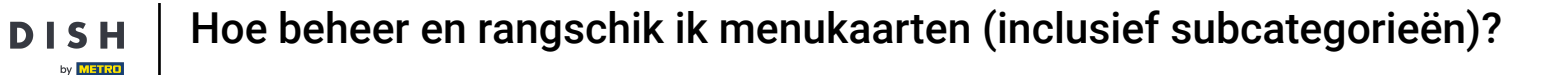

D

Je bent nu in het overzicht van je menukaarten. Om een nieuwe menukaart toe te voegen, klik je op + Menu toevoegen.

| DISH POS v3.80.0                                                                                                   |   | (V) DISH Demo NL $\odot$                                                                                                    | 😚 Dish Support                                                                                                    | D dish_nl_video@dish.digital ~                                                                                                    |
|----------------------------------------------------------------------------------------------------|---|----------------------------------------------------------------------------------------------------|----------------------------------------------------------------------------------------------------|----------------------------------------------------------------------------------------------------|
| « Minimaliseer menu Ø Dashboard                                                                                    |   | Menu's                                                                                                    | C                                                                                                    | Toon uw referentie + Menu toevoegen                                                                                                    |
| Artikelen                                                                                                    | ^ | Menu's                                                                                                    | Geselecteerd menu                                                                                                    | Artikelen                                                                                                    |
| Artikelgroepen<br>Prijslijnen<br>Menu's<br>Keuzemenu's<br>Optiemenu's<br>Prijsbeheer<br>Tijdsperiodes<br>Promoties |   | <ul> <li>Enterprise-menu</li> <li>Filiaal-menu</li> <li>Een afgeleid menu staat onder het menu waarvan het is afgeleid</li> <li>Typ om te zoeken</li> <li>Menukaart</li> </ul> | Een submap maken? Dit kan eenvoudig door een<br>bestaande map op een andere map te slepen.<br>Een verwijzing naar een productgroep wordt met een *<br>aangegeven<br>No results found | Voeg producten of productgroepen aan menukaarten<br>toe door ze naar de gewenste kaart te slepen. Meerdere<br>producten tegelijk in 1 groep slepen? Selecteer dan<br>meerdere producten en sleep ze naar het gewenste<br>(sub)menu. |
| -\∕r Financiën                                                                                                    | ~ |                                                                                                    |                                                                                                    |                                                                                                    |
| බි Algemeen beheer                                                                                                 | ~ |                                                                                                    |                                                                                                    |                                                                                                    |
| 📄 Betalen                                                                                                    | ~ |                                                                                                    |                                                                                                    |                                                                                                    |
| . Selfservice                                                                                                    | ~ |                                                                                                    |                                                                                                    |                                                                                                    |

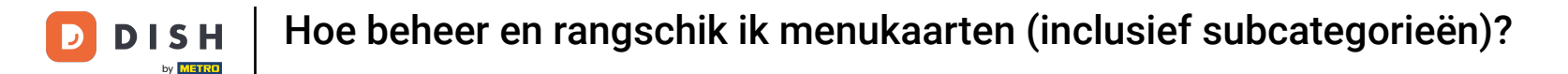

Er wordt een nieuw venster geopend waarin je de informatie van de nieuwe menukaart kunt invoeren. Begin met het geven van een naam. Gebruik hiervoor het bijbehorende tekstveld.

| DISH POS v3.80.0                   | (V) DISH Demo NL 💿               |                            | Menu toevoegen | Menu            | $\otimes$ |
|------------------------------------|----------------------------------|----------------------------|----------------|-----------------|-----------|
| « Minimaliseer menu    Ø Dashboard | Menu's                           |                            | 💮 Menu         | Naam*           | hriiving  |
| Artikelen                          | A Menu's                         | Geselect                   |                | Afgeleide kaart |           |
| Artikelgroepen                     | • Enterprise-menu • Filiaal-menu | Een submap                 |                | Afgeleid van    | Geen V    |
| Menu's<br>Keuzemenu's              |                                  | Een verwijzi<br>aangegeven |                | Identificatie   | Geen      |
| Optiemenu's<br>Prijsbeheer         | Q Typ om te zoeken               | No results for             |                | Uw referentie   |           |
| Tijdsperiodes<br>Promoties         | ✓● Menukaart                     |                            |                | ID              |           |
| -\∕r Financiën                     | ~                                |                            |                |                 |           |
|                                    | ~                                |                            |                |                 |           |
| Betalen                            | · •                              |                            |                |                 |           |
| Selfservice                        |                                  |                            |                |                 |           |
|                                    |                                  |                            |                | Annuleren       | Opslaan   |

## • Klik vervolgens op Opslaan om de wijzigingen toe te passen.

D

| DISH POS v3.80.0                                         | (V) DISH Demo NL 🛈               | м                          | lenu toevoegen | Menu                                    |          | $\otimes$ |
|----------------------------------------------------------|----------------------------------|----------------------------|----------------|-----------------------------------------|----------|-----------|
| <ul> <li>Minimaliseer menu</li> <li>Dashboard</li> </ul> | Menu's                           | Ę                          | 😚 Menu         | Naam <sup>®</sup> Menú<br>Nummers/Omsch | nrijving |           |
| Mrtikelen                                                | ^ Menu's                         | Geselect                   |                | Afgeleide kaart                         |          |           |
| Artikelen<br>Artikelgroepen                              | • Enterprise-menu • Filiaal-menu | -                          |                | Afgeleid van                            | Geen     | ~         |
| Prijslijnen<br>Menu's                                    |                                  | s bestaande n              |                | Filiaal                                 | Geen     | ~         |
| Keuzemenu's                                              |                                  | Een verwijzi<br>aangegeven |                | Identificatie                           |          |           |
| Optiemenu's<br>Prijsbeheer                               | Q Typ om te zoeken               | No results for             |                | Uw referentie                           |          |           |
| Tijdsperiodes                                            | ∨ ● Menukaart 🧷 🗅 🗊              |                            |                | ID                                      |          |           |
| Promoties                                                |                                  |                            |                |                                         |          |           |
| -√ Financien                                             | •                                |                            |                |                                         |          |           |
| ô子 Algemeen beheer                                       | <b>`</b>                         |                            |                |                                         |          |           |
| Ξ Betalen                                                | ~                                |                            |                |                                         |          |           |
| . Selfservice                                            | ~                                |                            |                |                                         |          |           |
|                                                          |                                  |                            |                | Annuleren                               |          | Opslaan   |

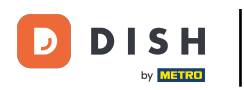

## Om je menukaarten te beheren, selecteer je de menukaart welke je wilt aanpassen.

| DISH POS v3.80.0                                              |   | (V) DISH Demo NL 0                                                                                                    | 😚 Dish Support                                                                                                    | dish_nl_video@dish.digital v                                                                                                    |
|---------------------------------------------------------------|---|----------------------------------------------------------------------------------------------------|----------------------------------------------------------------------------------------------------|----------------------------------------------------------------------------------------------------|
| « Minimaliseer menu Ø Dashboard                               |   | Menu's                                                                                                    | C                                                                                                    | Toon uw referentie + Menu toevoegen                                                                                                    |
| Artikelen<br>Artikelen                                        | ^ | Menu's                                                                                                    | Geselecteerd menu                                                                                                    | Artikelen                                                                                                    |
| Artikelgroepen<br>Prijslijnen<br><b>Menu's</b><br>Keuzemenu's |   | <ul> <li>Enterprise-menu</li> <li>Filiaal-menu</li> <li>Een afgeleid menu staat onder het menu waarvan het is<br/>afgeleid</li> </ul> | Een submap maken? Dit kan eenvoudig door een<br>bestaande map op een andere map te slepen.<br>Een verwijzing naar een productgroep wordt met een *<br>aangegeven | Voeg producten of productgroepen aan menukaarten<br>toe door ze naar de gewenste kaart te slepen. Meerdere<br>producten tegelijk in 1 groep slepen? Selecteer dan<br>meerdere producten en sleep ze naar het gewenste<br>(sub)menu. |
| Optiemenu's<br>Prijsbeheer                                    |   | Q Typ om te zoeken                                                                                                    | No results found                                                                                                    |                                                                                                    |
| Tijdsperiodes<br>Promoties                                    |   | <ul> <li>✓ ● Menukaart</li> <li>Ø ি ⑪</li> <li>Menú</li> <li>Ø ि ⑪</li> </ul>                                                         | 1                                                                                                    |                                                                                                    |
| -\/- Financiën                                                | ~ |                                                                                                    |                                                                                                    |                                                                                                    |
| ති Algemeen beheer                                            | ~ |                                                                                                    |                                                                                                    |                                                                                                    |
| Ξ Betalen                                                     | ~ |                                                                                                    |                                                                                                    |                                                                                                    |
| ੇਂਦ੍ਰ Selfservice                                             | ~ |                                                                                                    |                                                                                                    |                                                                                                    |

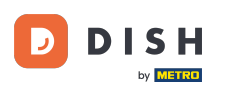

Dan verschijnen de hoofdcategorieën ernaast. Er zijn nu twee manieren om een subcategorie toe te voegen. Als je een nieuwe categorie wilt toevoegen aan het geselecteerde menu, klik je op + Submenu toevoegen.

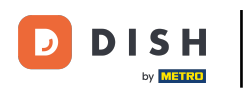

| DISH POS v3.80.0                                              |     | (V) DISH Demo NL 0                                                                                                    |                |                                                                                                    | 😚 Dish Support                                                 | D dish_                                                                                                    | hl_video@dish.digital $$                                                                                       |
|---------------------------------------------------------------|-----|----------------------------------------------------------------------------------------------------|----------------|----------------------------------------------------------------------------------------------------|----------------------------------------------------------------|----------------------------------------------------------------------------------------------------|----------------------------------------------------------------------------------------------------|
| « Minimaliseer menu Ø Dashboard                               |     | Menu's                                                                                                    |                |                                                                                                    | C                                                              | Toon uw referentie                                                                                                    | + Menu toevoegen                                                                                               |
| Artikelen<br>Artikelen                                        | ^   | Menu's                                                                                                    |                | Menú                                                                                                    |                                                                | Artikelen                                                                                                    |                                                                                                    |
| Artikelgroepen<br>Prijslijnen<br><b>Menu's</b><br>Keuzemenu's |     | <ul> <li>Enterprise-menu</li> <li>Filiaal-menu</li> <li>Een afgeleid menu staat onder het menu v<br/>afgeleid</li> </ul> | vaarvan het is | Een submap maken? Dit kan ee<br>bestaande map op een andere<br>Een verwijzing naar een produc<br>aangegeven | envoudig door een<br>map te slepen.<br>ctgroep wordt met een * | Voeg producten of product<br>toe door ze naar de gewen<br>producten tegelijk in 1 groe<br>meerdere producten en sle<br>(sub)menu. | groepen aan menukaarten<br>ste kaart te slepen. Meerdere<br>o slepen? Selecteer dan<br>ep ze naar het gewenste |
| Optiemenu's<br>Prijsbeheer<br>Tijdsperiodes                   |     | Q Typ om te zoeken                                                                                                    | ∥ ि ៣          | Sleep de produt                                                                                             | tarcep 🧷 + 🛍                                                   | Q Typ om te zoeken                                                                                                    | $\supset$                                                                                                    |
| Promoties                                                     |     | • Menú                                                                                                    | 2 ℃ ⊕          | Dranken                                                                                                    |                                                                | $\sim$ Food                                                                                                    |                                                                                                    |
| -∿- Financiën                                                 | ~   |                                                                                                    |                | Andere                                                                                                    |                                                                | $\sim$ Diversen                                                                                                    |                                                                                                    |
| င့်္သိ Algemeen beheer                                        | · • |                                                                                                    |                | + Submenu toevoegen                                                                                         |                                                                | 3 Gangen Menu                                                                                                    |                                                                                                    |
| 📄 Betalen                                                     | ~   |                                                                                                    |                |                                                                                                    |                                                                |                                                                                                    |                                                                                                    |
| 沪 Selfservice                                                 | ~   |                                                                                                    |                |                                                                                                    |                                                                |                                                                                                    |                                                                                                    |

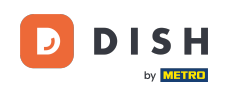

Als u een nieuw subcategorie wilt toevoegen onder een al bestaande categorie, gebruikt u het pluspictogram van de bijbehorende categorie. De volgende stappen zijn hetzelfde voor beide manieren om een nieuw subcategorie toe te voegen.

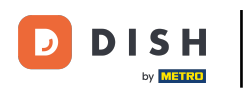

| DISH POS v3.80.0                                              |   | (V) DISH Demo NL 0                                                                                                    |                  |                                                                                                    | 😚 Dish Support                                                     | D dish_nl_video@dish.digital ~                                                                                                    |
|---------------------------------------------------------------|---|----------------------------------------------------------------------------------------------------|------------------|----------------------------------------------------------------------------------------------------|--------------------------------------------------------------------|----------------------------------------------------------------------------------------------------|
| « Minimaliseer menu Ø Dashboard                               |   | Menu's                                                                                                    |                  |                                                                                                    | (                                                                  | Toon uw referentie + Menu toevoegen                                                                                                    |
| Artikelen<br>Artikelen                                        | ^ | Menu's                                                                                                    |                  | Menú                                                                                                    |                                                                    | Artikelen                                                                                                    |
| Artikelgroepen<br>Prijslijnen<br><b>Menu's</b><br>Keuzemenu's |   | <ul> <li>Enterprise-menu</li> <li>Filiaal-menu</li> <li>Een afgeleid menu staat onder het menu<br/>afgeleid</li> </ul> | u waarvan het is | Een submap maken? Dit kan e<br>bestaande map op een ander<br>Een verwijzing naar een produ<br>aangegeven | eenvoudig door een<br>e map te slepen.<br>uctgroep wordt met een * | Voeg producten of productgroepen aan menukaarten<br>toe door ze naar de gewenste kaart te slepen. Meerdere<br>producten tegelijk in 1 groep slepen? Selecteer dan<br>meerdere producten en sleep ze naar het gewenste<br>(sub)menu. |
| Optiemenu's<br>Prijsbeheer<br>Tijdsperiodes                   |   | Q Typ om te zoeken                                                                                                    | ∥ ि 前            | Sleep de prod                                                                                            | uctgroep                                                           | Q Typ om te zoeken                                                                                                    |
| Promoties                                                     |   | • Menú                                                                                                    | 2 ℃ ⊕            | Dranken                                                                                                  | 2 + ū                                                              | ∼ Food                                                                                                    |
| -\∕ Financiën                                                 | ~ |                                                                                                    |                  | Andere                                                                                                   | 2 + 前                                                              | ∨ Diversen                                                                                                    |
| ුරි Algemeen beheer                                           | ~ |                                                                                                    |                  | + Submenu toevoegen                                                                                      |                                                                    | 3 Gangen Menu                                                                                                    |
| 🚍 Betalen                                                     | ~ |                                                                                                    |                  |                                                                                                    |                                                                    |                                                                                                    |
| ੇਂਦ਼ Selfservice                                              | ~ |                                                                                                    |                  |                                                                                                    |                                                                    |                                                                                                    |

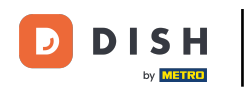

Er wordt een nieuw venster geopend waarin je de nodige informatie moet invullen. Begin met het toevoegen van de naam in het corresponderende tekstveld.

| DISH POS v3.80.0                                                                            | Submenu toevoegen | Submenu                              |                      |            |          | $\otimes$ |
|---------------------------------------------------------------------------------------------|-------------------|--------------------------------------|----------------------|------------|----------|-----------|
| « Minimaliseer menu                                                                         | ö Submenu         | Naam <sup>*</sup>                    |                      |            |          |           |
| <ul> <li>Dashboard</li> <li>Artikelen</li> <li>Artikelen</li> <li>Artikelgroepen</li> </ul> |                   | <b>Uiterlijk</b><br>Kleur            | ~                    |            |          |           |
| Prijslijnen                                                                                 |                   | Afbeeldingen                         |                      |            |          |           |
| Menu's                                                                                      |                   | Afbeelding                           | Bestandsnaam Grootte | Afmetingen | Geüpload | Toepassen |
| Keuzemenu's<br>Optiemenu's<br>Prijsbeheer                                                   |                   | + upload afbeelding<br>Identificatie |                      |            |          |           |
| Tijdsperiodes<br>Promoties                                                                  |                   | Uw referentie<br>ID                  |                      |            |          |           |
| -√ Financiën 🗸                                                                              |                   |                                      |                      |            |          |           |
| ्रि Algemeen beheer 💊                                                                       |                   |                                      |                      |            |          |           |
| 😑 Betalen 🗸                                                                                 |                   |                                      |                      |            |          |           |
| . Selfservice 🗸                                                                             |                   |                                      |                      |            |          |           |
|                                                                                             |                   | Annuleren                            |                      |            |          | Opslaan   |

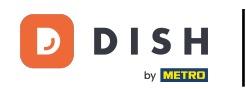

Om de subcategorieën beter van elkaar te onderscheiden, kun je een kleur aan de categorie toevoegen. Selecteer er een met behulp van het bijbehorende vervolgkeuzemenu.

| DISH POS v3.80.0                                                              | Submenu toevoegen | Submenu                                                                              | × |
|-------------------------------------------------------------------------------|-------------------|--------------------------------------------------------------------------------------|---|
| « Minimaliseer menu<br>@ Dashboard                                            | 🛞 Submenu         | Naam <sup>*</sup> Favoriete salades                                                  |   |
| Artikelen       Artikelen       Artikelgroepen       Prijslijnen              |                   | Uiterlijk<br>Kleur<br>Afbeeldingen                                                   |   |
| Menu's<br>Keuzemenu's<br>Optiemenu's                                          |                   | Afbeelding Bestandsnaam Grootte Afmetingen Geüpload Toepassen<br>+ upload afbeelding |   |
| Prijsbeheer<br>Tijdsperiodes<br>Promoties                                     |                   | Identificatie Uw referentie ID                                                       |   |
| -\/ Financièn ✓                                                               |                   |                                                                                      |   |
| <ul> <li>Betalen ✓</li> <li>→</li> <li>&gt;</li> <li>Selfservice ✓</li> </ul> |                   |                                                                                      |   |
|                                                                               |                   | Annuleren Opslaan                                                                    |   |

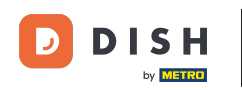

Om het bestelproces in geval van online bestellen nog eenvoudiger te maken, kun je een afbeelding toevoegen aan het submenu. Klik gewoon op + Afbeelding uploaden. Alleen .jpg-, .png- en .jpeg-bestanden van maximaal 4 MB worden ondersteund.

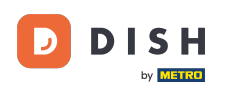

| DISH POS v3.80.0                                               | Submenu toevoegen | Submenu                                                                                                    | $\otimes$ |
|----------------------------------------------------------------|-------------------|----------------------------------------------------------------------------------------------------|-----------|
| « Minimaliseer menu                                            | र्छ) Submenu      | Naam* Favoriete salades                                                                                                    |           |
| Artikelen                                                      |                   | Uiterlijk<br>Kleur                                                                                                    |           |
| Artikelgroepen<br>Prijslijnen<br>Menu's                        |                   | Afbeeldingen                                                                                                    |           |
| Keuzemenu's<br>Optiemenu's<br>Prijsbeheer                      |                   | Afbeelding     Bestandsnaam     Grootte     Afmetingen     Geüpload     Toepassen       + upload afbeelding       Identificatie |           |
| Tijdsperiodes<br>Promoties                                     |                   | Uw referentie                                                                                                    | ]         |
| <ul> <li>小 Financiën ✓</li> <li>☆ Algemeen beheer ✓</li> </ul> |                   |                                                                                                    |           |
| 🗖 Betalen 🗸                                                    |                   |                                                                                                    |           |
| े़ Selfservice ✔                                               |                   |                                                                                                    |           |
|                                                                |                   | Annuleren Opslaan                                                                                                    |           |

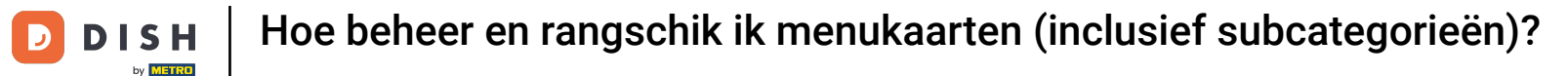

## 2 Zodra je de subcategorie hebt ingesteld, klik je op Opslaan om de wijzigingen toe te passen.

| DISH POS v3.80.0                            | Submenu toevoegen | Submenu                                                       | $\otimes$ |
|---------------------------------------------|-------------------|---------------------------------------------------------------|-----------|
| « Minimaliseer menu                         | 🛞 Submenu         | Naam* Favoriete salades                                       |           |
| Artikelen                                   |                   | Uiterlijk                                                     |           |
| Artikelen<br>Artikelgroepen<br>Prijslinen   |                   | Afbeeldingen                                                  |           |
| Menu's<br>Keuzemenu's                       |                   | Afbeelding Bestandsnaam Grootte Afmetingen Geüpload Toepassen | ,         |
| Optiemenu's<br>Prijsbeheer<br>Tijdsperiodes |                   | + upload afbeelding Identificatie                             |           |
| Promoties                                   |                   | Uw referentie ID                                              |           |
| ्रे Algemeen beheer 🗸                       |                   |                                                               |           |
| 😑 Betalen 🗸 🗸                               |                   |                                                               |           |
| े़⊐ Selfservice 🗸 🗸                         |                   |                                                               |           |
|                                             |                   | Annuleren Opsla                                               | ian       |

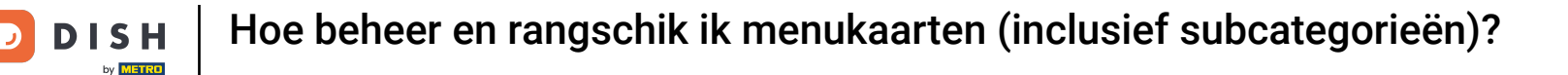

# Om een beter overzicht te krijgen van de ssubcategorieën die al bestaan, kun je een hoofdcategorie uitklappen met de naar beneden wijzende pijl.

| DISH POS v3.80.0                                              |   | (V) DISH Demo NL 0                                                                                                    |                                                                                                    | 😚 Dish Support                                                | D                                                                                                    | dish_nl_video@dish.digital $$                                                                                                    |
|---------------------------------------------------------------|---|----------------------------------------------------------------------------------------------------|----------------------------------------------------------------------------------------------------|---------------------------------------------------------------|----------------------------------------------------------------------------------------------------|----------------------------------------------------------------------------------------------------|
| « Minimaliseer menu ② Dashboard                               |   | Menu's                                                                                                    |                                                                                                    | C                                                             | Toon uw referen                                                                                       | tie + Menu toevoegen                                                                                                    |
| Artikelen<br>Artikelen                                        | ^ | Menu's                                                                                                    | Menú                                                                                                    |                                                               | Artikelen                                                                                             |                                                                                                    |
| Artikelgroepen<br>Prijslijnen<br><b>Menu's</b><br>Keuzemenu's |   | <ul> <li>Enterprise-menu</li> <li>Filiaal-menu</li> <li>Een afgeleid menu staat onder het menu waarvan het is<br/>afgeleid</li> </ul> | Een submap maken? Dit kan ee<br>bestaande map op een andere<br>Een verwijzing naar een produc<br>aangegeven | nvoudig door een<br>map te slepen.<br>:tgroep wordt met een * | Voeg producten of<br>toe door ze naar de<br>producten tegelijk ii<br>meerdere producten<br>(sub)menu. | productgroepen aan menukaarten<br>gewenste kaart te slepen. Meerdere<br>n 1 groep slepen? Selecteer dan<br>n en sleep ze naar het gewenste |
| Optiemenu's<br>Prijsbeheer<br>Tijdsperiodes                   |   | Q Typ om te zoeken<br>✓ ● Menukaart                                                                                                   | Sleep de product                                                                                            | tgroep<br>∕ + ⊞                                               | Q Typ om te zoeke                                                                                     | en                                                                                                    |
| Promoties                                                     |   | • Menú 🖉 🔂 🗓                                                                                                    | Dranken                                                                                                    |                                                               | $\sim$ Food                                                                                           |                                                                                                    |
| -\∕r Financiën                                                | ~ |                                                                                                    | Andere                                                                                                    | 2 + 前                                                         | $\sim$ Diversen                                                                                       |                                                                                                    |
| <ol> <li>Algemeen beheer</li> </ol>                           | ~ |                                                                                                    | + Submenu toevoegen                                                                                         |                                                               | 3 Gangen Menu                                                                                         | ı                                                                                                    |
| Βetalen                                                       | ~ |                                                                                                    |                                                                                                    |                                                               |                                                                                                    |                                                                                                    |
| ៊្រុ Selfservice                                              | * |                                                                                                    |                                                                                                    |                                                               |                                                                                                    |                                                                                                    |

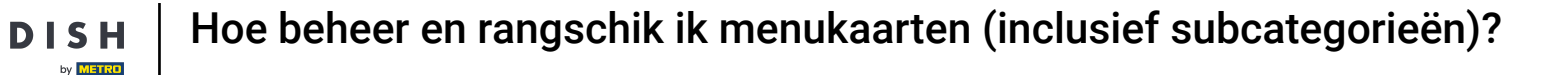

Ð

# Om nu artikelen aan je categorie toe te voegen, zoek je naar een product met de zoekbalk of klap je de artikelgroepen uit met de pijl naar beneden.

| DISH POS v3.80.0                                              |   | (V) DISH Demo NL 0                                                                                               |                           |                                                                                                    | 😚 Dish Support                                                     | D                                                                                                    | dish_nl_video@dish.digital $$ |
|---------------------------------------------------------------|---|----------------------------------------------------------------------------------------------------|---------------------------|----------------------------------------------------------------------------------------------------|--------------------------------------------------------------------|----------------------------------------------------------------------------------------------------|-------------------------------|
| <ul> <li>Minimaliseer menu</li> <li>Dashboard</li> </ul>      |   | Menu's                                                                                                    |                           |                                                                                                    | C                                                                  | Toon uw refere                                                                                                    | ntie + Menu toevoegen         |
| Artikelen<br>Artikelen                                        | ^ | Menu's                                                                                                    |                           | Menú                                                                                                    |                                                                    | Artikelen                                                                                                    |                               |
| Artikelgroepen<br>Prijslijnen<br><b>Menu's</b><br>Keuzemenu's |   | <ul> <li>Enterprise-menu</li> <li>Filiaal-men</li> <li>Een afgeleid menu staat onder het<br/>afgeleid</li> </ul> | nu<br>menu waarvan het is | Een submap maken? Dit kan e<br>bestaande map op een andere<br>Een verwijzing naar een produ<br>aangegeven | eenvoudig door een<br>e map te slepen.<br>uctgroep wordt met een * | Voeg producten of productgroepen aan menukaarten<br>toe door ze naar de gewenste kaart te slepen. Meerder<br>producten tegelijk in 1 groep slepen? Selecteer dan<br>meerdere producten en sleep ze naar het gewenste<br>(sub)menu. |                               |
| Optiemenu's<br>Prijsbeheer<br>Tijdsperiodes                   |   | Q Typ om te zoeken                                                                                               | ∥ ⊡ ш                     | Sleep de prod                                                                                             | luctgroep<br>∕ + ill                                               | Q Typ om te zoek                                                                                                    | (en                           |
| Promoties<br>小 Financiën                                      | ~ | <ul> <li>Menú</li> </ul>                                                                                         | ∥ ि ₪                     | <ul> <li>Dranken</li> <li>Andere</li> </ul>                                                               | <ul> <li>ℓ + ii</li> <li>ℓ + ii</li> </ul>                         | $\sim$ Food<br>$\sim$ Diversen                                                                                                    |                               |
| ්රූ Algemeen beheer                                           | ~ |                                                                                                    |                           | + Submenu toevoegen                                                                                       |                                                                    | 3 Gangen Mer                                                                                                    | nu                            |
| 😑 Betalen                                                     | ~ |                                                                                                    |                           |                                                                                                    |                                                                    |                                                                                                    |                               |
|                                                               | ~ |                                                                                                    |                           |                                                                                                    |                                                                    |                                                                                                    |                               |

Selecteer vervolgens de artikelen die je aan de categorie wilt toevoegen door het betreffende vinkje te zetten. Als je maar één product wilt toevoegen, hoef je het vinkje niet aan te zetten.

| DISH POS v3.80.0                                              |        | (V) DISH Demo NL 0                                                                                                    |                  |                                                                                                    | 😚 Dish Support                                                 | D                                                                                                    | dish_nl_video@dish.digital $$ |
|---------------------------------------------------------------|--------|----------------------------------------------------------------------------------------------------|------------------|----------------------------------------------------------------------------------------------------|----------------------------------------------------------------|----------------------------------------------------------------------------------------------------|-------------------------------|
| « Minimaliseer menu Ø Dashboard                               |        | Menu's                                                                                                    |                  |                                                                                                    | C                                                              | Toon uw referen                                                                                                    | ie + Menu toevoegen           |
| Artikelen<br>Artikelen                                        | ^      | Menu's                                                                                                    |                  | Menú                                                                                                    |                                                                | Artikelen                                                                                                    |                               |
| Artikelgroepen<br>Prijslijnen<br><b>Menu's</b><br>Keuzemenu's |        | <ul> <li>Enterprise-menu</li> <li>Filiaal-menu</li> <li>Een afgeleid menu staat onder het menu<br/>afgeleid</li> </ul> | u waarvan het is | Een submap maken? Dit kan een<br>bestaande map op een andere m<br>Een verwijzing naar een products<br>aangegeven | voudig door een<br>nap te slepen.<br>groep wordt met een *     | Voeg producten of productgroepen aan menukaarten<br>toe door ze naar de gewenste kaart te slepen. Meerde<br>producten tegelijk in 1 groep slepen? Selecteer dan<br>meerdere producten en sleep ze naar het gewenste<br>(sub)menu. |                               |
| Optiemenu's<br>Prijsbeheer<br>Tijdsperiodes                   |        | Q Typ om te zoeken                                                                                                    |                  | Sleep de productge                                                                                               | oop<br>∕/ + Ū                                                  | Q Typ om te zoeken                                                                                                    |                               |
| Promoties                                                     |        | • Menú                                                                                                    |                  | Favoriete salades                                                                                                | 2 H                                                            | ∨ Warme Dranke                                                                                                    | n                             |
| -√- Financiën                                                 | ×<br>× |                                                                                                    |                  | Dranken<br>Andere                                                                                                | <ul> <li>↓ ±</li> <li>↓ ±</li> <li>↓ ±</li> <li>↓ ±</li> </ul> | ∧ Speciale Koffie                                                                                                    | s                             |
| Betalen                                                       | ~      |                                                                                                    |                  | + Submenu toevoegen                                                                                              |                                                                |                                                                                                    | ffee                          |
| Selfservice                                                   | ~      |                                                                                                    |                  |                                                                                                    |                                                                | Spanish (                                                                                                    | Coffee                        |
|                                                               |        |                                                                                                    |                  |                                                                                                    |                                                                | French C                                                                                                    | offee                         |

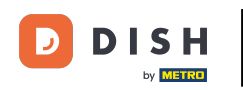

Daarna sleep je de geselecteerde items naar de gewenste categorie. Als je meerdere artikelen hebt geselecteerd, is het voldoende om één artikel te slepen. De anderen worden automatisch ook toegewezen aan de gewenste categorie.

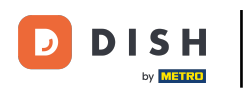

| DISH POS v3.80.0                                              |   | (V) DISH Demo NL 0                                                                                                    |                  | ٢                                                                                                    | 子 Dish Support                                  | D dish_nl_video@dish.digital ∨                                                                                                    |
|---------------------------------------------------------------|---|----------------------------------------------------------------------------------------------------|------------------|----------------------------------------------------------------------------------------------------|-------------------------------------------------|----------------------------------------------------------------------------------------------------|
| « Minimaliseer menu Ø Dashboard                               |   | Menu's                                                                                                    |                  |                                                                                                    | C                                               | Toon uw referentie + Menu toevoegen                                                                                                    |
| Artikelen<br>Artikelen                                        | ^ | Menu's                                                                                                    |                  | Menú                                                                                                    |                                                 | Artikelen                                                                                                    |
| Artikelgroepen<br>Prijslijnen<br><b>Menu's</b><br>Keuzemenu's |   | <ul> <li>Enterprise-menu</li> <li>Filiaal-menu</li> <li>Een afgeleid menu staat onder het menu<br/>afgeleid</li> </ul> | u waarvan het is | Een submap maken? Dit kan eenvou<br>bestaande map op een andere map t<br>Een verwijzing naar een productgroe<br>aangegeven | dig door een<br>te slepen.<br>p wordt met een * | Voeg producten of productgroepen aan menukaarten<br>toe door ze naar de gewenste kaart te slepen. Meerdere<br>producten tegelijk in 1 groep slepen? Selecteer dan<br>meerdere producten en sleep ze naar het gewenste<br>(sub)menu. |
| Optiemenu's<br>Prijsbeheer<br>Tiidsperiodes                   |   | Q Typ om te zoeken                                                                                                    | ノロ血              | Sleep de productgroep                                                                                                    |                                                 | Q Typ om te zoeken                                                                                                    |
| Promoties                                                     |   | • Menú                                                                                                    |                  | Favoriete salades                                                                                                    | ∥ ₪                                             | V Warme Dranken                                                                                                    |
| -\∕r Financiën                                                | ~ |                                                                                                    |                  | Dranken                                                                                                    | ∥ + 🖻                                           | $\wedge$ Speciale Koffies                                                                                                    |
| ද්රූ Algemeen beheer                                          | ~ |                                                                                                    |                  | Andere                                                                                                    | 2 + D                                           | ✓ Rish Coffee                                                                                                    |
| Βetalen                                                       | ~ |                                                                                                    |                  | + Submenu toevoegen                                                                                                    |                                                 | D.O.M. Coffee                                                                                                    |
| ិ្ញ Selfservice                                               | ~ |                                                                                                    |                  |                                                                                                    |                                                 | Spanish Coffee                                                                                                    |
|                                                               |   |                                                                                                    |                  |                                                                                                    |                                                 | Italian Coffee                                                                                                    |
|                                                               |   |                                                                                                    |                  |                                                                                                    |                                                 | French Coffee                                                                                                    |

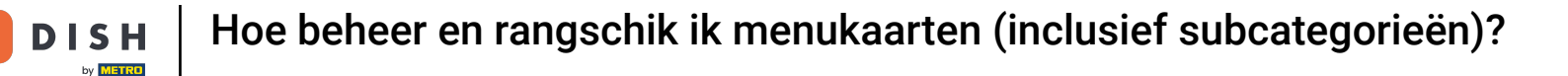

• Om de positie van je toegevoegde artikel te regelen, sleep je het artikel naar de gewenste positie. Er verschijnt een oranje lijn onder/boven je artikel om de nieuwe positie aan te geven.

| DISH POS v3.80.0                                              |        | (V) DISH Demo NL ①                                                                                                |                                 |                                                                                                    | 😚 Dish Support                                    | D                                                                                                    | dish_nl_video@dish.digital $$ |
|---------------------------------------------------------------|--------|----------------------------------------------------------------------------------------------------|---------------------------------|----------------------------------------------------------------------------------------------------|---------------------------------------------------|----------------------------------------------------------------------------------------------------|-------------------------------|
| <ul> <li>Minimaliseer menu</li> <li>Dashboard</li> </ul>      |        | Menu's                                                                                                    |                                 |                                                                                                    | C                                                 | Toon uw referen                                                                                                    | tie + Menu toevoegen          |
| Artikelen<br>Artikelen                                        | ^      | Menu's                                                                                                    |                                 | Menú                                                                                                    |                                                   | Artikelen                                                                                                    |                               |
| Artikelgroepen<br>Prijslijnen<br><b>Menu's</b><br>Keuzemenu's |        | <ul> <li>Enterprise-menu</li> <li>Filiaal-m</li> <li>Een afgeleid menu staat onder h</li> <li>afgeleid</li> </ul> | nenu<br>net menu waarvan het is | Een submap maken? Dit kan eenvou<br>bestaande map op een andere map<br>Een verwijzing naar een productgro<br>aangegeven | udig door een<br>te slepen.<br>ep wordt met een * | Voeg producten of productgroepen aan menukaarter<br>toe door ze naar de gewenste kaart te slepen. Meerde<br>producten tegelijk in 1 groep slepen? Selecteer dan<br>meerdere producten en sleep ze naar het gewenste<br>(gubmonu |                               |
| Optiemenu's<br>Prijsbeheer<br>Tijdsperiodes                   |        | Q Typ om te zoeken                                                                                                | ∥ 6 ₪                           | Sleep de productgroep                                                                                                   |                                                   | Q Typ om te zoeke                                                                                                    | n                             |
| Promoties                                                     |        | • Menú                                                                                                    | ∥ 6 ₪                           | Favoriete salades                                                                                                    | 2 Ū                                               | $\sim$ Warme Dranke                                                                                                    | n                             |
| ్ర Algemeen beheer                                            | *<br>* |                                                                                                    |                                 | Rish Coffee                                                                                                    |                                                   | ∧ Speciale Koffie Rish Coffie                                                                                                    | s<br>ïee                      |
| 📄 Betalen                                                     | ~      |                                                                                                    |                                 | D.O.M. Coffee Spanish Coffee                                                                                            | <ul> <li>/ □</li> <li>/ □</li> </ul>              | D.O.M. C                                                                                                    | offee                         |
| े़ Selfservice                                                | ~      |                                                                                                    |                                 | Andere                                                                                                    | 2 + Ē                                             | Spanish                                                                                                    | offee                         |
|                                                               |        |                                                                                                    |                                 | + Submenu toevoegen                                                                                                    |                                                   | French C                                                                                                    | offee                         |

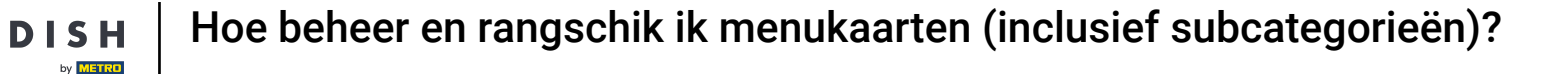

D

Ð

# Als je informatie over een categorie binnen dit menu wilt aanpassen, gebruik je het bewerkingspictogram.

| DISH POS v3.80.0                                              |   | (V) DISH Demo NL 0                                                             |                               | <del>ି</del> ବ                                                                                                    | Dish Support                        | D dish_                                                                                                    | _nl_video@dish.digital $\lor$                                                                                      |
|---------------------------------------------------------------|---|--------------------------------------------------------------------------------|-------------------------------|----------------------------------------------------------------------------------------------------|-------------------------------------|----------------------------------------------------------------------------------------------------|----------------------------------------------------------------------------------------------------|
| <ul> <li>Minimaliseer menu</li> <li>Dashboard</li> </ul>      |   | Menu's                                                                         |                               |                                                                                                    | C                                   | Toon uw referentie                                                                                                    | + Menu toevoegen                                                                                                   |
| Artikelen<br>Artikelen                                        | ^ | Menu's                                                                         |                               | Menú                                                                                                    |                                     | Artikelen                                                                                                    |                                                                                                    |
| Artikelgroepen<br>Prijslijnen<br><b>Menu's</b><br>Keuzemenu's |   | • Enterprise-menu • Filiaal-me<br>Een afgeleid menu staat onder he<br>afgeleid | enu<br>et menu waarvan het is | Een submap maken? Dit kan eenvoudig o<br>bestaande map op een andere map te sle<br>Een verwijzing naar een productgroep wo<br>aangegeven | door een<br>epen.<br>ordt met een * | Voeg producten of produc<br>toe door ze naar de gewer<br>producten tegelijk in 1 gro<br>meerdere producten en sk<br>(sub)menu. | tgroepen aan menukaarten<br>iste kaart te slepen. Meerdere<br>ep slepen? Selecteer dan<br>eep ze naar het gewenste |
| Optiemenu's<br>Prijsbeheer<br>Tijdsperiodes                   |   | Q Typ om te zoeken                                                             | 0 °c ū                        | Sieep de productgroep                                                                                                    |                                     | Q Typ om te zoeken                                                                                                    |                                                                                                    |
| Promoties                                                     |   | • Menú                                                                         | 2 ℃ ±                         | Favoriete salades                                                                                                    | ∕ ⊡                                 | $\sim$ Warme Dranken                                                                                                    |                                                                                                    |
| -√- Financiën                                                 | ~ |                                                                                |                               | ∧ ○ Dranken                                                                                                    | 🖉 + 🛍                               | $\wedge$ Speciale Koffies                                                                                                    |                                                                                                    |
| င့်} Algemeen beheer                                          | ~ |                                                                                |                               | Rish Coffee                                                                                                    |                                     | Rish Coffee                                                                                                    |                                                                                                    |
| ⊟ Betalen                                                     | ~ |                                                                                |                               | D.O.M. Coffee                                                                                                    |                                     | D.O.M. Coffee                                                                                                    |                                                                                                    |
| ेः Selfservice                                                | ~ |                                                                                |                               |                                                                                                    |                                     | Spanish Coffee                                                                                                    |                                                                                                    |
|                                                               |   |                                                                                |                               | Andere                                                                                                    | ∥ + ₪                               | Italian Coffee                                                                                                    |                                                                                                    |
|                                                               |   |                                                                                |                               | + Submenu toevoegen                                                                                                    |                                     | French Coffee                                                                                                    |                                                                                                    |

## Als je een subcategorie wilt verwijderen, klik je op het prullenbakpictogram.

D

| DISH POS v3.80.0                                              |   | (V) DISH Demo NL 0                                                                                         |                                 |                                                                                                    | 😚 Dish Support                                             | D                                                                                                    | dish_nl_video@dish.digital $$ |
|---------------------------------------------------------------|---|----------------------------------------------------------------------------------------------------|---------------------------------|----------------------------------------------------------------------------------------------------|------------------------------------------------------------|----------------------------------------------------------------------------------------------------|-------------------------------|
| « Minimaliseer menu ② Dashboard                               |   | Menu's                                                                                                    |                                 |                                                                                                    | C                                                          | Toon uw referer                                                                                                    | tie + Menu toevoegen          |
| Artikelen<br>Artikelen                                        | ^ | Menu's                                                                                                    |                                 | Menú                                                                                                    |                                                            | Artikelen                                                                                                    |                               |
| Artikelgroepen<br>Prijslijnen<br><b>Menu's</b><br>Keuzemenu's |   | <ul> <li>Enterprise-menu</li> <li>Filiaal-r</li> <li>Een afgeleid menu staat onder<br/>afgeleid</li> </ul> | menu<br>het menu waarvan het is | Een submap maken? Dit kan een<br>bestaande map op een andere m<br>Een verwijzing naar een product<br>aangegeven | woudig door een<br>nap te slepen.<br>groep wordt met een * | Voeg producten of productgroepen aan menukaarten<br>toe door ze naar de gewenste kaart te slepen. Meerdere<br>producten tegelijk in 1 groep slepen? Selecteer dan<br>meerdere producten en sleep ze naar het gewenste<br>(sub)menu. |                               |
| Optiemenu's<br>Prijsbeheer<br>Tijdsperiodes                   |   | Q Typ om te zoeken                                                                                         | ∥ 6 ₫                           | Sleep de productg                                                                                               | гоер<br>// + Ш                                             | Q Typ om te zoeke                                                                                                    | en                            |
| Promoties                                                     |   | • Menú                                                                                                    | ∥ 6 ₪                           | Favoriete salades                                                                                               | 2 Ū                                                        | $\sim$ Warme Dranke                                                                                                    | en                            |
| -\∕r Financiën                                                | ~ |                                                                                                    |                                 | ∧ ○ Dranken                                                                                                    | ⊘ + ₪                                                      | ∧ Speciale Koffi                                                                                                    | es                            |
| දිබු Algemeen beheer                                          | ~ |                                                                                                    |                                 | Rish Coffee                                                                                                    | // <b>匝</b>                                                | Rish Cof                                                                                                    | fee                           |
| 😑 Betalen                                                     | ~ |                                                                                                    |                                 | D.O.M. Coffee                                                                                                   | 2 🗇                                                        | D.O.M. C                                                                                                    | offee                         |
| 🔄 Selfservice                                                 | ~ |                                                                                                    |                                 | Spanish Coffee                                                                                                  | ∥ ⊡                                                        | Spanish                                                                                                    | Coffee                        |
|                                                               |   |                                                                                                    |                                 | Andere                                                                                                    | 2 + 🖻                                                      | 🗌 Italian C                                                                                                    | offee                         |
|                                                               |   |                                                                                                    |                                 | + Submenu toevoegen                                                                                             |                                                            | French C                                                                                                    | Coffee                        |

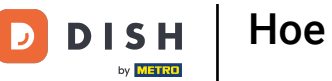

• Om er zeker van te zijn dat je niet per ongeluk een item verwijdert, wordt je gevraagd om je actie te bevestigen. Klik hiervoor op Verwijderen.

| DIS          | H POS v3.80.0                                          |   | (V) DISH Demo NL <sup>①</sup>                                                                  |                                                             | ଟି                                                                                                    | Dish Support                             | dish_nl_video@dish.digital ~                                                                                                    |
|--------------|--------------------------------------------------------|---|------------------------------------------------------------------------------------------------|-------------------------------------------------------------|----------------------------------------------------------------------------------------------------|------------------------------------------|----------------------------------------------------------------------------------------------------|
| « Mi         | nimaliseer menu<br>Dashboard                           |   | Menu's                                                                                         |                                                             |                                                                                                    | C                                        | Toon uw referentie + Menu toevoegen                                                                                                    |
| Ø            | Artikelen<br>Artikelen                                 | ^ | Menu's                                                                                         |                                                             | Menú                                                                                                    |                                          | Artikelen                                                                                                    |
|              | Artikelgroepen<br>Prijslijnen<br>Menu's<br>Keuzemenu's |   | • Enterprise-menu • Filiaal-menu<br>Een afgeleid menu staat onder het menu waarvar<br>afgeleid | n het is                                                    | Een submap maken? Dit kan eenvoudig<br>bestaande map op een andere map te<br>Een verwijzing naar een productgroep | g door een<br>slepen.<br>wordt met een * | Voeg producten of productgroepen aan menukaarten<br>toe door ze naar de gewenste kaart te slepen. Meerdere<br>producten tegelijk in 1 groep slepen? Selecteer dan<br>meerdere producten en sleep ze naar het gewenste<br>(sub)menu. |
|              | Optiemenu's<br>Prijsbeheer                             |   | Q Typ om te zoeken                                                                             | /eet u zeker dat u het geselecteerde item wilt verwijderen? |                                                                                                    |                                          | Q Typ om te zoeken                                                                                                    |
|              | Tijdsperiodes<br>Promoties                             |   | <ul> <li>✓ ● Menukaart</li> <li>● Menú</li> </ul>                                              | Ó Ō                                                         | Annuleren                                                                                                    |                                          | ∽ Dranken                                                                                                    |
| $\sim$       | Financiën                                              | ~ |                                                                                                |                                                             | A Dranken                                                                                                    |                                          | ∧ Speciale Koffies                                                                                                    |
| \$ <u>\$</u> | Algemeen beheer                                        | ~ |                                                                                                |                                                             | Rish Coffee                                                                                                    | 0 0                                      | Rish Coffee                                                                                                    |
|              | Betalen                                                | ~ |                                                                                                |                                                             | D.O.M. Coffee                                                                                                    | 0 11                                     | D.O.M. Coffee                                                                                                    |
| Þ            | Selfservice                                            | ~ |                                                                                                |                                                             | Spanish Coffee                                                                                                    | 1                                        | Spanish Coffee                                                                                                    |
|              |                                                        |   |                                                                                                |                                                             | Andere                                                                                                    | 2 + ti                                   | Italian Coffee                                                                                                    |
|              |                                                        |   |                                                                                                |                                                             | + Submenu toevoegen                                                                                               |                                          | French Coffee                                                                                                    |

i

Beide acties, het aanpassen en verwijderen van een subcategorie uit een menukaart, zijn ook van toepassing op de artikelen in de menukaarten.

| DISH PO                                   | S v3.80.0                                    |   | (V) DISH Demo NL 0                                                                                                  |                             |                                                                                                    | 😚 Dish Support                                          |                                                                                                    | dish_nl_video@dish.digital $$ |
|-------------------------------------------|----------------------------------------------|---|----------------------------------------------------------------------------------------------------|-----------------------------|----------------------------------------------------------------------------------------------------|---------------------------------------------------------|----------------------------------------------------------------------------------------------------|-------------------------------|
| < Minimalis                               | seer menu<br>board                           |   | Menu's                                                                                                    |                             |                                                                                                    | C                                                       | Toon uw referenti                                                                                                    | e + Menu toevoegen            |
| Artiko<br>Artiko                          | elen                                         | ^ | Menu's                                                                                                    |                             | Menú                                                                                                    |                                                         | Artikelen                                                                                                    |                               |
| Artiko<br>Prijsli<br><b>Menu</b><br>Keuzo | elgroepen<br>ijnen<br><b>ı's</b><br>remenu's |   | <ul> <li>Enterprise-menu</li> <li>Filiaal-me</li> <li>Een afgeleid menu staat onder he</li> <li>afgeleid</li> </ul> | mu<br>t menu waarvan het is | Een submap maken? Dit kan eenv<br>bestaande map op een andere ma<br>Een verwijzing naar een productg<br>aangegeven | oudig door een<br>ap te slepen.<br>roep wordt met een * | Voeg producten of productgroepen aan menukaarten<br>toe door ze naar de gewenste kaart te slepen. Meerdere<br>producten tegelijk in 1 groep slepen? Selecteer dan<br>meerdere producten en sleep ze naar het gewenste<br>(sub)menu. |                               |
| Optie<br>Prijsb<br>Tijdsj                 | emenu's<br>peheer<br>periodes                |   | Q Typ om te zoeken                                                                                                  | √                           | Sleep de productaro                                                                                                | ep<br>∕/ + ⊡                                            | Q Typ om te zoeken                                                                                                    |                               |
| Prom                                      | noties                                       |   | <ul> <li>Menú</li> </ul>                                                                                            | √ ℃ ±                       | Favoriete salades                                                                                                  | 2 🗇                                                     | $\sim$ Warme Dranken                                                                                                    |                               |
| -∕∖- Finan                                | nciën                                        | ~ |                                                                                                    |                             | ∧ ○ Dranken                                                                                                    |                                                         | ∧ Speciale Koffies                                                                                                    |                               |
| ණි Alger                                  | meen beheer                                  | ~ |                                                                                                    |                             | Rish Coffee                                                                                                    | ∕ ⊡                                                     | Rish Coffe                                                                                                    | e                             |
| ⊟ Betal                                   | len                                          | ~ |                                                                                                    |                             | D.O.M. Coffee                                                                                                    | ∅ <sup>1</sup>                                          | D.O.M. Cof                                                                                                    | fee                           |
| T Selfe                                   | ervice                                       | ~ |                                                                                                    |                             | Spanish Coffee                                                                                                    | ∕ ⊡                                                     | Spanish Co                                                                                                    | offee                         |
| Li Sella                                  |                                              | · |                                                                                                    |                             | Andere                                                                                                    |                                                         | Italian Cof                                                                                                    | fee                           |
|                                           |                                              |   |                                                                                                    |                             | + Submenu toevoegen                                                                                                |                                                         | French Co                                                                                                    | ffee                          |

D

i

### Dat was het! Je hebt de tutorial voltooid en weet nu hoe je menukaarten beheert en rangschikt.

| DISH POS v3.80.0                                              |   | (V) DISH Demo NL 0                                                                                                  |                     |                                                                                                    | 😚 Dish Support                                          | D                                                                                                    | dish_nl_video@dish.digital $$ |
|---------------------------------------------------------------|---|----------------------------------------------------------------------------------------------------|---------------------|----------------------------------------------------------------------------------------------------|---------------------------------------------------------|----------------------------------------------------------------------------------------------------|-------------------------------|
| « Minimaliseer menu Ø Dashboard                               |   | Menu's                                                                                                    |                     |                                                                                                    | C                                                       | Toon uw referen                                                                                                    | tie + Menu toevoegen          |
| Artikelen Artikelen                                           | ^ | Menu's                                                                                                    |                     | Menú                                                                                                    |                                                         | Artikelen                                                                                                    |                               |
| Artikelgroepen<br>Prijslijnen<br><b>Menu's</b><br>Keuzemenu's |   | <ul> <li>Enterprise-menu</li> <li>Filiaal-menu</li> <li>Een afgeleid menu staat onder het n<br/>afgeleid</li> </ul> | nenu waarvan het is | Een submap maken? Dit kan eenve<br>bestaande map op een andere ma<br>Een verwijzing naar een productge<br>aangegeven | oudig door een<br>Ip te slepen.<br>roep wordt met een * | Voeg producten of productgroepen aan menukaarten<br>toe door ze naar de gewenste kaart te slepen. Meerder<br>producten tegelijk in 1 groep slepen? Selecteer dan<br>meerdere producten en sleep ze naar het gewenste<br>(sub)menu. |                               |
| Optiemenu's<br>Prijsbeheer                                    |   | Q Typ om te zoeken                                                                                                  |                     | Sleep de productgro                                                                                                  | ep                                                      | Q Typ om te zoeke                                                                                                    | n                             |
| Tijdsperiodes<br>Promoties                                    |   | <ul> <li>Menukaart</li> <li>Menú</li> </ul>                                                                         | ✓ ℃ ₫               | Voedsel     Favoriete salades                                                                                        |                                                         | ∧ Dranken ∨ Warme Dranke                                                                                                    | n                             |
| $\sim$ Financiën                                              | ~ |                                                                                                    |                     | ∧ ○ Dranken                                                                                                    | 2 + 団                                                   | ∧ Speciale Koffie                                                                                                    | es                            |
| දිවූ Algemeen beheer                                          | ~ |                                                                                                    |                     | Rish Coffee                                                                                                    | 1                                                       | Rish Cof                                                                                                    | fee                           |
| 🚍 Betalen                                                     | ~ |                                                                                                    |                     | D.O.M. Coffee                                                                                                    | ∅ <sup>±</sup>                                          | D.O.M. C                                                                                                    | offee                         |
| 🖵 Selfservice                                                 | ~ |                                                                                                    |                     | Spanish Coffee                                                                                                    | 2 Ū                                                     | Spanish                                                                                                    | Coffee                        |
|                                                               |   |                                                                                                    |                     | Andere                                                                                                    | 🖉 + 🔟                                                   | Italian Co                                                                                                    | offee                         |
|                                                               |   |                                                                                                    |                     | + Submenu toevoegen                                                                                                  |                                                         | French C                                                                                                    | offee                         |

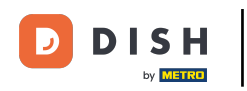

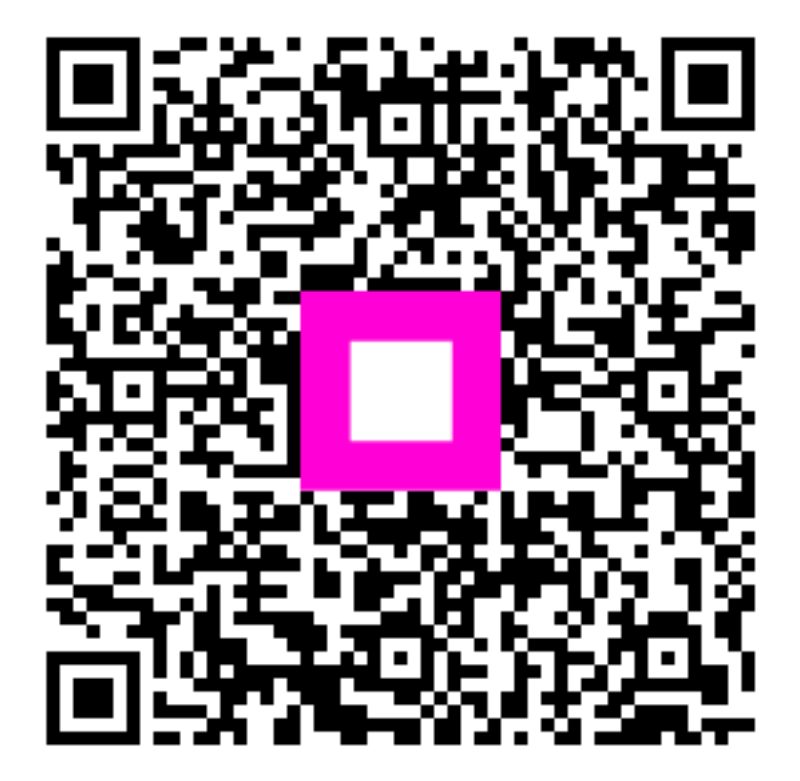

Scan om naar de interactieve speler te gaan